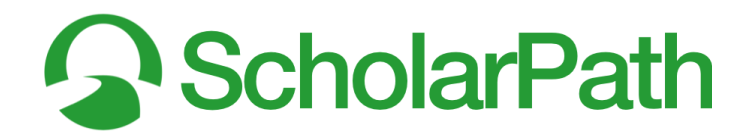

# A Guide to Using the Career Research Tool

# 🞗 Reminder: Switching Between Icons and Text

- 1. See Figure 00.
- 2. You can easily switch the navigation bar icons to text (or the reverse) through a setting in the menu bar.
- 3. Select the green **User** avatar button (A).
- 4. Select Show Icons as Text (B) to display the menu icons as text.
- 5. Select Show Menus as Icons (C) to display the menu text as icons.

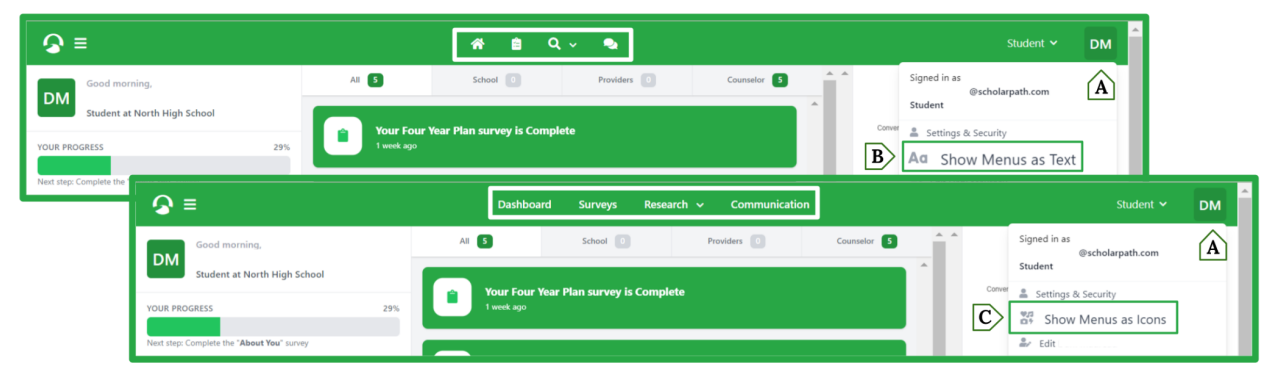

Figure 00: Switching Between Icons & Text

#### Career Research Tool

- 1. There are two ways for students to initialize the career research tool:
  - a. Students can select the **Surveys** icon from the navigation bar and then select **Your Career Path** (B).
  - b. Students can select the **Research** icon from the navigation bar and then select **Careers**.

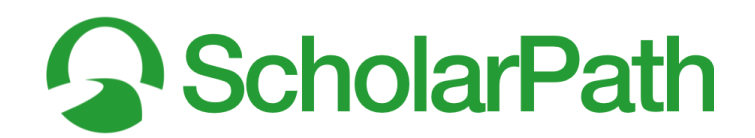

|                                                                                                    | Dashboard Surveys Researd                                                                                                    |                                                                                                    | Student + DI                                                                                                    |
|----------------------------------------------------------------------------------------------------|----------------------------------------------------------------------------------------------------|----------------------------------------------------------------------------------------------------|----------------------------------------------------------------------------------------------------|
| our Surveys<br>2 of 7                                                                              | S minutes                                                                                                    | Your Accomplishments<br>5 minutes                                                                                                    | Your Academic Path                                                                                                    |
| Surveys Complet                                                                                    | Some basic information to get you started.                                                                                                    | Let us know what sort of extracurriculars<br>you participate in and what sort of awards<br>you achieved.                                                                              | Are you interested in higher education?<br>That will open up some new paths                                                                  |
| OUR PROGRESS 29%                                                                                   | SURVEY PROGRESS INCOMPLETE                                                                                                    | SURVEY PROGRESS INCOMPLETE                                                                                                    | SURVEY PROGRESS INCOMPLETE                                                                                                    |
|                                                                                                    | Arrianat August 2nd 2022                                                                                                    | And another August 2nd 2022                                                                                                    | Arrianact August 2nd 2022                                                                                                    |
| lext step: Complete the "About You" survey                                                         | Assigned, August 216, 2022                                                                                                    | Assigned: August 2nd, 2022                                                                                                    | Asigineu. August zini, zuzz                                                                                                    |
| ext step: Complete the "About You" survey                                                          | Your Armed Service Path<br>5 minutes                                                                                                    | Your EFC Survey<br>30 minutes                                                                                                    | Your Career Path B                                                                                                    |
| ext step: Complete the "About You" survey                                                          | Your Armed Service Path<br>S minutes<br>Interested in the public sector? There's<br>some exciting paths available.                                                    | Your EFC Survey<br>30 minutes<br>Entering your EFC (Estimated Family<br>Contribution) may grant your student to<br>opportunities and scholarbit                                       | Vour Career Path<br>to minutes<br>What interests do you have? We can find<br>a path for you to follow.                                       |
| ext step: Complete the "About You" survey Vour Career Path Vour Four Year Plan                     | Your Armed Service Path<br>5 minutes           Interested in the public sector? There's<br>some exciting paths available.                                             | Your EFC Survey<br>30 minutes<br>Entering your EFC (Estimated Family<br>Contribution) may grant your student to<br>opportunities and scholarships.                                    | Your Career Path<br>To minutes         B           What interests do you have? We can find<br>a path for you to follow.         Count of the |
| ert step: Complete the "About You" survey           Your Career Path           Your Four Year Plan | Your Armed Service Path<br>5 minutes           Interested in the public sector? There's<br>some exciting paths available.           SURVEY PROGRES         INCOMPLETE | Your EFC Survey     Jo minutes     Entering your EFC (Estimated Family     Contribution) may grant your student to     ocoortunities and scholarships.     SURVEY PROGRESS INCOMPLETE | Your Career Path<br>To minutes     Description       What interests do you have? We can find<br>a path for you to follow.     SUBVEY Records |

Figure 08-1: Surveys Dashboard. Select Career Path.

- 2. If students have completed the **Your Career Path** survey, then they will see a landing page with six different elements. Each one is a *good fit* for them based on the results of their survey. See **Figure 08-02**.
  - A. Career Cluster.
  - B. Career Pathway.
  - C. Occupation (top match).
  - D. Other matching **Occupations**...
  - E. And the percentage to which those other occupations are a good match for the student.
  - F. Your Career Profile.

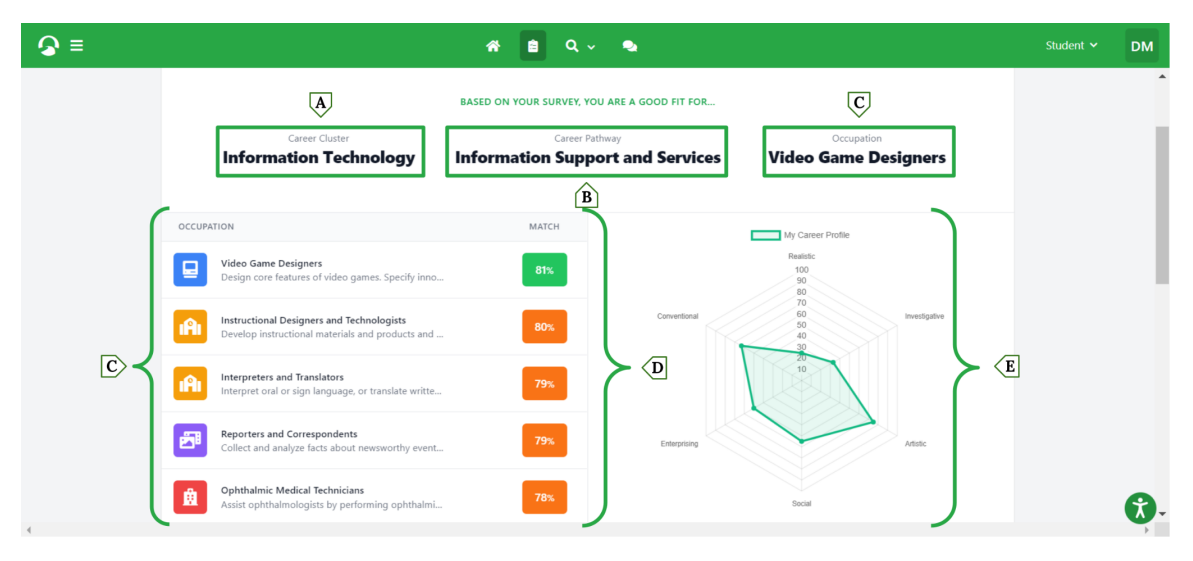

Figure 08-2: Career Path Survey Results

Revolutionizing Education & Workforce Development scholarpath.com

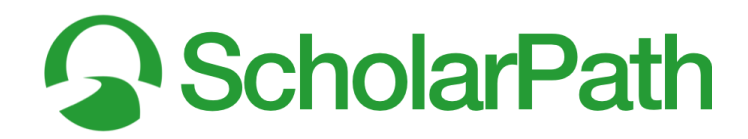

### My Career Profile

- 1. See Figure 08-3.
- 2. **My Career Profile** is a snapshot of the student's top 6 interests according to the responses they gave on the career path survey.
- 3. First, they will see a matrix web that shows a visual of those 6 interests (A) and how strongly they feel about them.
- 4. Beneath that matrix is a detailed list of each of those interests, as well as examples of both the careers that align with each interest and the tasks that a person in that career would do.

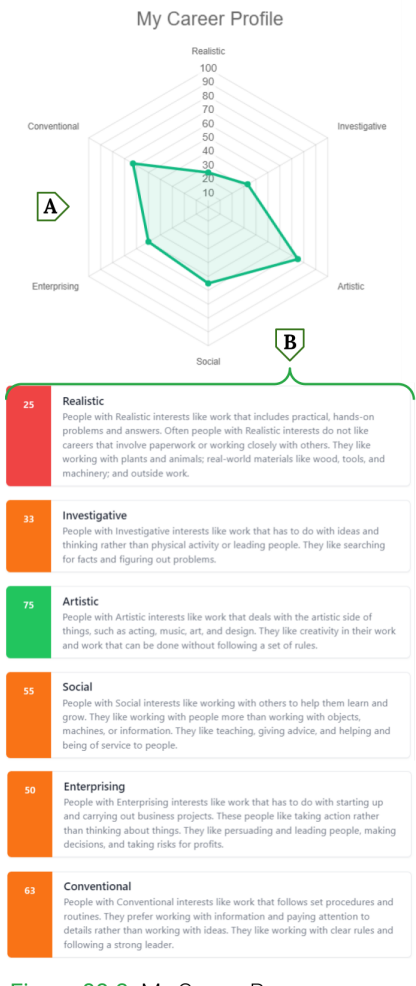

Figure 08-3: My CAREER PROFILE

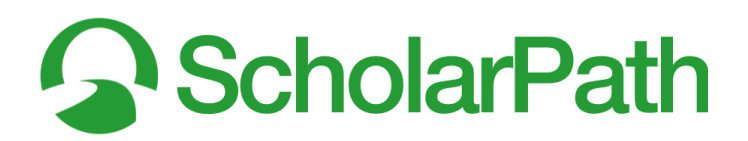

# Understanding the Career Profile Occupation Match

Once students have completed the career path survey, they will be able to see how their profile matches with a given occupation. In the example seen in **Figure 08-4**, the student's highest match is with the occupation of Video Game Designer.

| <b>♀</b> =                                                                                                    | at e Q - 👟                                                                                                    | Student Y DM                                                                                                   |
|----------------------------------------------------------------------------------------------------|----------------------------------------------------------------------------------------------------|----------------------------------------------------------------------------------------------------|
| Uideo Game Designers                                                                                                    | Follow                                                                                                    | My Career Profile Video Game Designers                                                                         |
| Description<br>Design core features of video games. Specify innovative gar<br>design documentation. Guide and collaborate with producti | he and role-play mechanics, story lines, and character biographies. Create and maintain<br>on staff to produce games as designed. | Conventional 70<br>60<br>50<br>40<br>30<br>61<br>61<br>10<br>10<br>10<br>10<br>10<br>10<br>10<br>10<br>10<br>1 |
| You are a 81% match for this career<br>Your personality is a <b>really strong</b> match                                                 | There are 9 other students at your school interested<br>Many students are interested                                              | C                                                                                                    |
| B Workers on average earn \$90,270 +<br>This salary is higher than 86.7% of careers                                                     | There are currently <b>413,000</b> people employed +<br>This industry is larger than <b>84.6</b> % of careers                     | D Enterprising Article                                                                                         |
| More info                                                                                                    | rmation from O*NET Online                                                                                                    | Social                                                                                                    |
|                                                                                                    | F                                                                                                    | My Career Profile                                                                                              |

Figure 08-4: VIDEO GAME DESIGNER CAREER MATCH

- 1. The match page will show students how strong of a match they are for the occupation/career (A).
- 2. The match page will show students the average annual salary for the occupation/career (B).
- 3. The match page will show students if any other students at their school have also matched with this occupation/career, and if so, how many students have matched (C).
- 4. The match page will show students approximately how many people are currently employed in this occupation's field (D).
- 5. The match page will show students an updated matrix web (E) that overlaps the interest profile of a typical person employed in this occupation/career (blue) with their own interest profile from their survey (green).
- 6. At the bottom of the match page, students will see a link to the Occupational Information Network (O\*NET), which will provide them with additional information about the occupation/career. Note: O\*NET is developed under the sponsorship of the U.S. Department of Labor/Employment and Training Administration (USDOL/ETA).

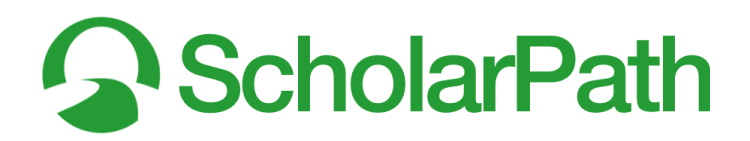

#### Using the Career Research Search

1. As students read in "Career Research" 1b, they can select the **Research** icon from the navigation bar and then select **Careers**. See **Figure 08-5**.

| <b>⊘</b> ≡                         |         | # ∎ Q v 🔹                                                                              |                                                                  | Student 🗸                 | DM    |
|------------------------------------|---------|----------------------------------------------------------------------------------------|------------------------------------------------------------------|---------------------------|-------|
| Career Clusters                    | OCCUPAT | ION                                                                                    | PATHWAY / CLUSTER                                                | SALARY                    | МАТСН |
| All Areas 👻                        |         | Video Game Designers<br>Design core features of video games. Spe                       | Information Technology<br>Information Support and Services       | \$ 90,270 per year        | 81%   |
| All Areas                          |         |                                                                                        |                                                                  |                           | _     |
| Agriculture, Food & Natural Resour | •       | Instructional Designers and Technologists<br>Develop instructional materials and produ | Education & Training<br>Professional Support Services            | \$ 64,450 per year        | 80%   |
| Architecture & Construction        | A       | Interpreters and Translators<br>Interpret oral or sign language, or translat           | Education & Training<br>Professional Support Services            | \$ <b>49,930</b> per year | 79%   |
| Arts, Audio/Video Technology & Co  |         |                                                                                        |                                                                  |                           | _     |
| Business Management & Administr    | 8       | Reporters and Correspondents<br>Collect and analyze facts about newswort               | Arts, Audio/Video Technology & Co<br>Journalism and Broadcasting | \$ <b>41,260</b> per year | 79%   |
|                                    |         | Ophthalmic Medical Technicians<br>Assist ophthalmologists by performing op             | Health Science<br>Therapeutic Services                           | \$ 36,530 per year        | 78%   |
| A B                                | {@      | Music Composers and Arrangers<br>Write and transcribe musical scores.                  | Arts, Audio/Video Technology & Co<br>Performing Arts             | \$ <b>49,630</b> per year | 77y   |

Figure 08-5: Career Research Tool. Career Clusters.

- 2. Students can filter the career results by Career Cluster (A).
- 3. Those occupation results (B) will automatically update and populate in **Box B**, and students will be able to see all the related information: the pathway/cluster, the estimated annual salary, and the percent match with their career results.

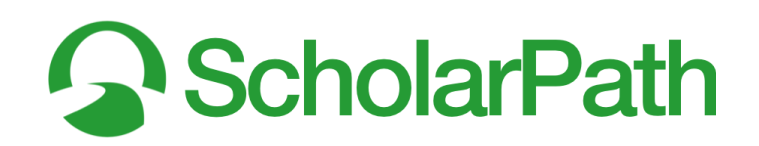

| <b>⊘</b> ≡                                              | â                                        | 🖹 Q 🗸 💊                                                    |                                                               | Student 🛩                  | DM    |
|---------------------------------------------------------|------------------------------------------|------------------------------------------------------------|---------------------------------------------------------------|----------------------------|-------|
| Career Clusters                                         | OCCUPATION                               |                                                            | PATHWAY / CLUSTER                                             | SALARY                     | MATCH |
| All Areas                                               | Industrial Ecolog<br>Apply principles    | gists<br>and processes of natural                          | Science, Technology, Engineering &<br>Science and Mathematics | \$ <b>71,130</b> per year  | 57%   |
| tech D                                                  | Environmental E<br>Conduct econom        | conomists<br>nic analysis related to env                   | Science, Technology, Engineering &<br>Science and Mathematics | \$ <b>104,340</b> per year | 54%   |
| Green jobs<br>Careers that are environmentally friendly | Collect data on w                        | ealth and Safety Technici<br>work environments for an      | Government & Public Administration<br>Regulation              | \$ <b>50,780</b> per year  | 54%   |
| Bright Outlook<br>Careers expected to grow rapidly      | Weatherization I     Perform a variety   | Installers and Technicians<br>y of activities to weatheriz | Architecture & Construction<br>Maintenance/Operations         | \$ <b>38,860</b> per year  | 52%   |
| All Salary Ranges                                       | Software Develo<br>Research, design,     | opers, Systems Software<br>a, develop, and test opera      | Information Technology<br>Programming and Software Develop    | \$ <b>110,000</b> per year | 49%   |
|                                                         | Solar Thermal In<br>Install or repair so | nstallers and Technicians<br>iolar energy systems desi     | Architecture & Construction<br>Maintenance/Operations         | \$ <b>38,860</b> per year  | 487   |

Figure 08-6: Career Research Tool. Green Jobs. Bright Outlook.

- **4. Figure 08-6** showcases the other ways students can both search for and filter the occupation results (B).
  - a. Students can still utilize the **Cluster** filter (A).
  - b. Students can also use a keyword **Search** (D).
  - c. There is the toggle-button that turns on the filter for **Green Jobs**—careers that are environmentally friendly.
  - d. There is the toggle-button that turns on the filter for **Bright Outlook**—careers that are expected to grow rapidly.
  - e. There is also a **Salary** (F) filter.